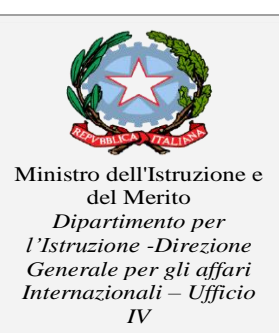

Convitto Nazionale "A. NIFO" Scuola Primaria e Secondaria di 1° grado Liceo Musicale e Coreutico – sez. Musicale Piazzetta A. Nifo, 1 Tel. 0823/938342 – Fax 0823/935619 81037 - SESSA AURUNCA - (CE) Cevc020002@istruzione.it –

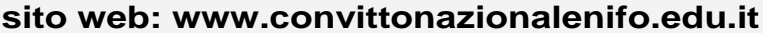

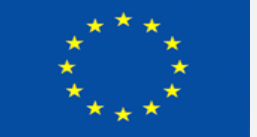

Unione Europea

Fondo Sociale Europeo

Fondo Europeo Sviluppo Regionale

Sessa Aurunca, 05/10/2023

Alle Famiglie

Al personale scolastico docente ed A.T.A.

All'Albo on line

Sul Sito Web

Oggetto: Comunicazione attivazione PagoInRete per i pagamenti telematici delle famiglie verso 'Istituto

Con la presente si informa che è attivo **PAGO RETE**, il **sistema dei pagamenti on line**del MIUR che consente alle famiglie di effettuare i pagamenti degli avvisi telematici emessi dalle istituzioni scolastiche per i **diversi servizi erogati**:

- mensa scolastica
- viaggi di istruzione
- assicurazione
- attività extracurriculari
- e altri contributi

Accedendo al portale web del MIUR - usando PC, smartphone o tablet - le famiglie possono:

visualizzare il quadro complessivo di tutti gli avvisi telematici intestati ai propri figli, emessi anche da scuole differenti; pagare uno o più avvisi contemporaneamente, usando i più comuni mezzi di pagamento e scegliendotra una lista di PSP (Prestatori di Servizi di Pagamento) quello più conveniente.

Per alcuni pagamenti il versamento della quota dovrà essere effettuato da ogni singolo genitore registrato (un solo genitore), altri pagamenti potranno invece essere effettuati avvalendosi del rappresentante di classe, pertanto saranno fornite dalla scuola apposite istruzioni di volta in volta.

Il genitore riceve via e-mail la conferma del pagamento eseguito e può scaricare la ricevuta telematica e/o **l'attestazione** valida per le eventuali detrazioni fiscali.

Sulle modalità di utilizzo della piattaforma si rimanda alla lettura del Manuale utente disponibile all'indirizzo: <a href="http://www.istruzione.it/pagoinrete/files/Manuale\_utente\_Web\_MIUR.pdf">http://www.istruzione.it/pagoinrete/files/Manuale\_utente\_Web\_MIUR.pdf</a>

Le famiglie possono accedere al servizio "PagoInRete" digitando il seguente indirizzo: http://www.pagoinrete.istruzione.it

Per accedere al servizio sono necessari i seguenti passaggi:

L'accesso al sistema Pago in Rete è riservato agli utenti registrati: effettuare la registrazione è semplice e immediato. Gli utenti potranno trovare tutte le indicazioni dettagliate e i passaggi necessari nel manuale utente predisposto dal ministero al link <u>http://www.istruzione.it/pagoinrete/files/Manuale\_utente\_Web\_Scuola.pdf</u>.

#### DOCUMENTI NECESSARI PER LA REGISTRAZIONE: codice fiscale del genitore, dati del genitore, indirizzo email

Accedere al sito http://www.pagoinrete.istruzione.it

Cliccare sul tasto ACCEDI, in alto a destra

Scegliere di registrarsi come nuovo utente cliccando su Registrati

Login

| Username:                 | Username dimenticato? |
|---------------------------|-----------------------|
| Inserisci il tuo username |                       |
| Password:                 | Password dimenticata? |
| Inserisci la password     |                       |
| ENTRA                     |                       |
| ENTRA                     |                       |

#### Passaggio 1

L'utente inserisce il codice fiscale e risponde alla domanda che il sistema gli pone per determinare che non è un automatismo. Prima di indirizzare l'utente alla successiva maschera il sistema effettua un controllo per verificare se l'utente è già registrato su Istanze On Line.

Qualora il sistema segnali la presenza di tale utenza informerà che si potranno utilizzare le stesse credenziali.

- Se l'utente non ricorda le credenziali di accesso già utilizzate, potrà seguire i passaggi per il recupero di username e password dimenticati che verranno rimandati all'indirizzo mail indicato nella precedente registrazione.
- Nel caso in cui l'utente **non** abbia un'utenza su Istanze On Line, il sistema apre una pagina nella quale èrichiesto di inserire i dati necessari alla registrazione.

## Passaggio 2

In questo passaggio l'utente inserisce tutti i dati richiesti per il completamento della registrazione al sistema: inserisce i propri dati e dichiara di accettare i termini e le condizioni di adesione al servizio e al trattamento dei dati personali.

N.B. Il sistema PagoInRete invierà all'indirizzo email di contatto indicato dall'utente con questo passaggio le notifiche degli avvisi emessi dalle segreterie e le ricevute dei pagamenti effettuati.

#### Passaggio 3

In questo passaggio il sistema richiede all'utente la conferma dei dati inseriti, quindi verifica la completezza e la coerenza dei dati inseriti e apre la pagina relativa al Passaggio 4.

#### Passaggio 4

Il sistema salva i dati e visualizza all'utente un messaggio di conferma del salvataggio. Il sistema invia all'utente, all'indirizzo email che ha indicato in fase di registrazione, dalla casella noreply@istruzione.it una mail con oggetto "Conferma registrazione" per richiedere una conferma dell'indirizzo e successivamente una mail con oggetto "Creazione utenza" con le credenziali per effettuare il primo accesso al sistema PagoInRete (Username e Password provvisoria).

Verifica indirizzo email di contatto

Il sistema invia all'indirizzo email di contatto inserito dall'utente un messaggio per la certificazione dell'esistenza dell'indirizzo fornito. L'utente si collega al link contenuto nel messaggio dove il sistema mostra la seguente schermata.

#### Indirizzo email verificato

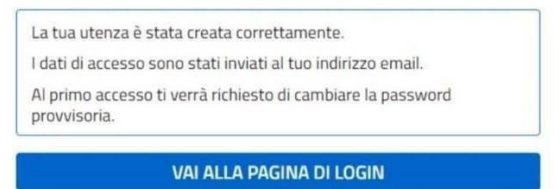

Invio credenziali di accesso

Una volta certificato l'indirizzo e-mail il sistema invierà all'utente le credenziali per accedere al sistema. Con queste credenziali si accede al sistema (schermata iniziale <u>http://www.pagoinrete.istruzione.it</u>, ACCEDI) e si effettua il cambio della password.

Una volta confermato il cambio della password all'utente viene mostrato un messaggio di conferma e il pulsante da

attivare per tornare nella sua Area riservata per accedere ai servizi del portale. L'utente dalla sua Area riservata nel portale del MIUR per essere abilitato all'uso del servizio deve fornire il proprio consenso. Il sistema mostra all'utente le condizioni generali d'uso del servizio PagoInRete con la richiesta di leggere l'informativa e di sottoscrivere l'accettazione dei 14 termini.

Questo passaggio è richiesto solo una volta. Dopo aver dato il consenso l'utente potrà accedere a PagoInRete dove potrà visualizzare e gestire gli avvisi telematici intestati ai propri figli.

## Come pagare

Per effettuare un pagamento on line l'utente:

- seleziona uno o più avvisi telematici da porre in un carrello dei pagamenti;
- sceglie tra diversi metodi di pagamento proposti: carta di credito, addebito in conto e bollettino postale online. In funzione della modalità di pagamento selezionata, il sistema visualizzerà lista dei PSP che permettono tale modalità;

- seleziona un PSP e procede con il pagamento inserendo i dati richiesti\* sul sito del PSP.

\*PagoInRete non archivia alcun dato relativo alla carta di credito o al conto corrente dell'utente

## Servizi di pagamento disponibili

Per conoscere i servizi di pagamento disponibili, seguire la procedura indicata all'indirizzo: http://www.istruzione.it/pagoinrete/pagamenti.html

## Assistenza

Per eventuali problemi, le famiglie hanno a disposizione il seguente numero di assistenza: 800.588.518

## attivo 7 giorni su 7, h24.

Si invitano i genitori a registrarsi ed a consegnare il modulo di adesione (all.A) in segreteria alla referente d'ufficio.

IL DIRIGENTE SCOLASTICO **Prof. Giovanni Battista Abbate** (Firma autografa sostituita a mezzo stampa ai sensi dell'art.3, comma 2 del D.Lgs n.39/1993)

|                      | AC                     | resione an applicazione               |  |
|----------------------|------------------------|---------------------------------------|--|
| Cognome              |                        |                                       |  |
| Nome                 |                        |                                       |  |
| Barrare la casella c | corrispondente         |                                       |  |
| r Padre              |                        |                                       |  |
| ۲ Madre              |                        |                                       |  |
| Υ Tutore             |                        |                                       |  |
| Indirizzo e-mail     |                        |                                       |  |
| Cognome e Nome       | e del primo figlio stu | udente presso l'Istituto              |  |
| Classe               | Sezione                | Plesso                                |  |
| Cognome e Nome       | dell'eventuale secor   | ndo figlio studente presso l'Istituto |  |
| Classe               | Sezione                | Plesso                                |  |
| Cognome e Nome       | dell'eventuale terzo   | figlio studente presso l'Istituto     |  |
| Classe               | Sezione                | Plesso                                |  |
|                      |                        |                                       |  |

# Adesione all'applicazione

## Dichiarazione di adesione al progetto PagoInRete

La presente adesione consentirà alla Scuola Primaria/Secondaria di I Grado annessa al Convitto Nazionale A. Nifo di associare il Suo nominativo al nominativo dell'alunno/degli alunni per potere utilizzare l'applicazione PagoInRete per effettuare pagamenti destinati alla scuola.

Luogo e data

Firma del genitore o del tutore